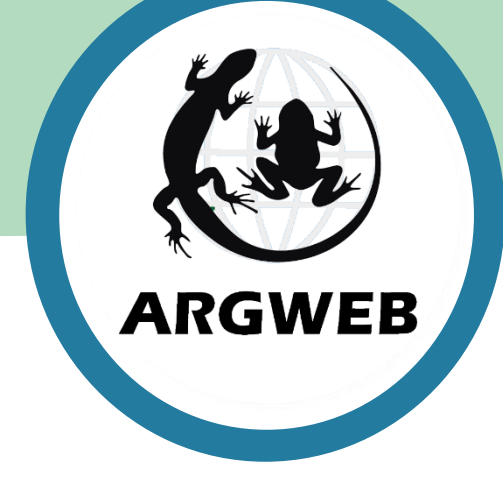

# PayPal integration with ARGWEB

ARGWEB 2020

**ARGWEB** Series Briefs

## ARGWEB – PayPal Integration (1) – PayPal set up

### There are three stages to PayPal integration: You need to have a PayPal account

- 1) Creating a PayPal subscription
- 2) Enabling PayPal notifications
- 3) Adding a joining up button to your website
- Log into your PayPal account
- Click on 'Tools' on the top menu, and select 'All Tools' from the dropdown.
- Click 'Open' on the 'PayPal buttons' box.
- Click 'Create new button' on the right menu box.
- From the 'Choose a button type' dropdown, select 'Subscriptions'.
- Enter any 'Item name' and any 'Subscription ID'.
- In the 'Billing amount each cycle' box, type in the annual subscription amount, and set the 'Billing cycle' to 1 year(s)
- Click <u>Create Button</u> at the bottom of the screen.
- Copy the code in the website box (you'll need this later for step 3)
  Your subscription is now set up! on to step 2 (but stay logged into PayPal)

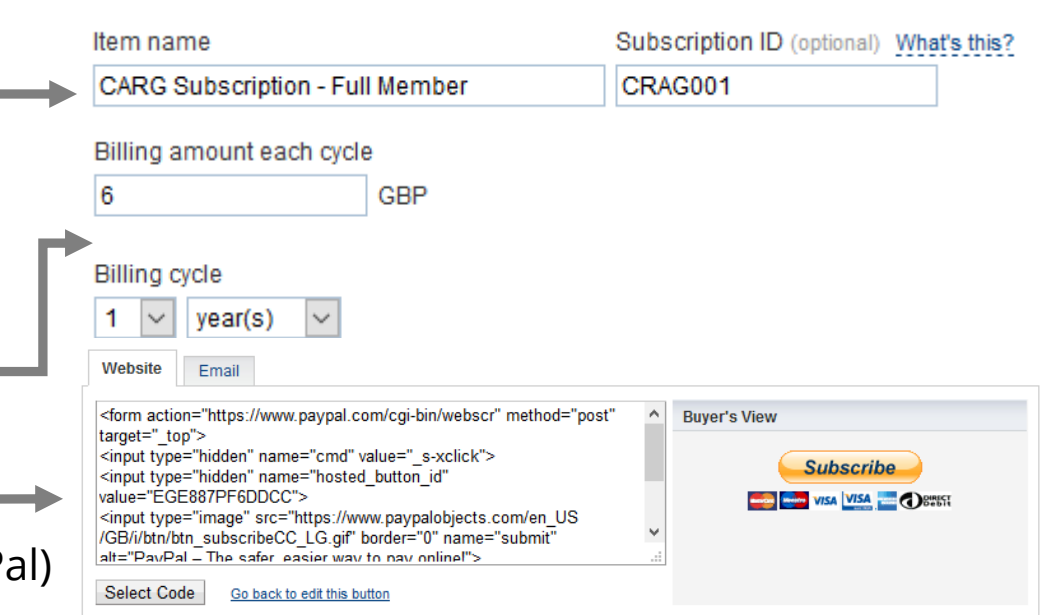

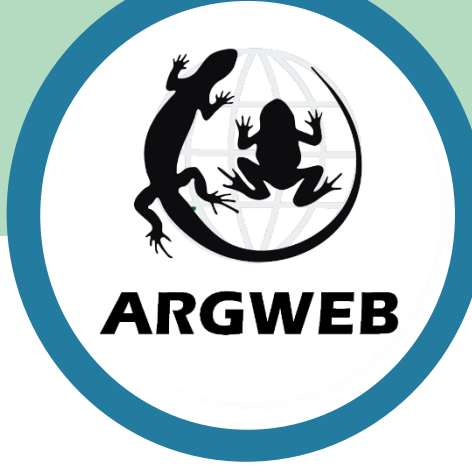

### ARGWEB 2020

### ARGWEB Series Briefs

## ARGWEB – PayPal Integration (2) – PayPal IPN

You have set up a subscription, you now need to tell PayPal to send emails to ARGWEB, whenever this subscription is activated. This is called 'IPN' (Instant PayPal Notification).

- Stay Logged into your PayPal account
- Click the cog icon next to the logout button (profile), select 'Account Settings' from the dropdown.
- From the left menu, click on 'Notifications', and then click 'Update' next to 'Instant Payment Notifications' in the main box.
- You must enable IPN messages In the 'Notification URL' add 'http://www.surrey-arg.org.uk/PayPal.php'.
- Click the radio button next to 'Receive IPN messages (Enabled)'.
- Then click save
- Tell the ARGWEBmaster that you have set this up, and what your payment email address is. Email to <u>chair@surrey-arg.org.uk</u>

You will now have integrated PayPal and ARGWEB, and can log out of PayPal.

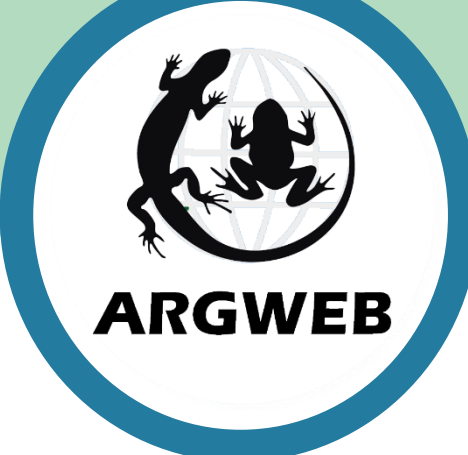

| Ē            | ŝ | Log Out       |
|--------------|---|---------------|
| Your Profile | 1 | hat you think |
|              |   |               |

| ······································ |  |  |
|----------------------------------------|--|--|
| PN messages                            |  |  |
| Receive IPN messages (Enabled)         |  |  |

#### ARGWEB 2020

**ARGWEB** Series Briefs

### ARGWEB – PayPal Integration (3) – Web Button

✓Edit

Help

Extra Page 3

You need those lines of code you saved in step 1.

- Log in to your ARGUK mini-website.
- Click 'Edit' on the top menu bar.

User Login Details

• Click on one of the 'Extra pages' that are available. (You can change the title if you want)

Extra Page 2

Home

• On the editor box (top right) select the 'Code' tab.

Extra Page 1

• Paste the lines of code you saved from Step 1.

About us

• Optionally, you can now click on the 'Editor' tab and add some descriptive text, before clicking

You will now have a PayPal subscription button on your mini-website. When new members subscribe, their details will be added to the ARGWEB members database, and they will receive an email confirming subscription with login directions. Members can pay via PayPal or by card, renewal is automatic, but can be cancelled.

#### ARGWEB 2020

### **ARGWEB Series Briefs**

**E**+Logout

Contact us

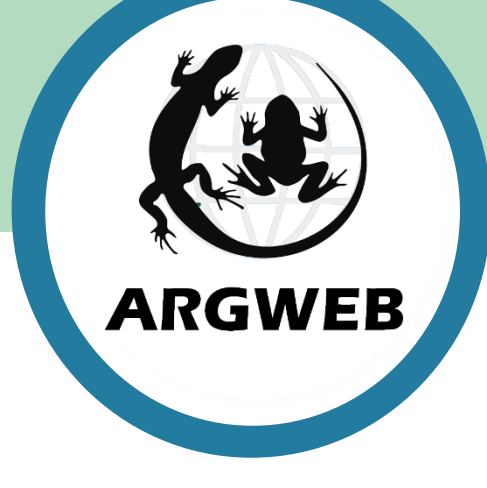

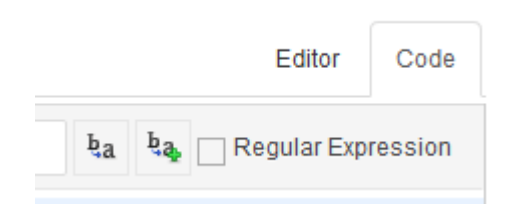

Header Logo

Header background

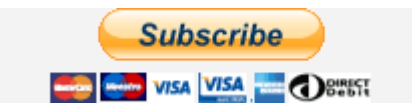

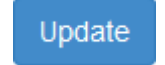